# Guida alla distribuzione dell'autenticazione Web esterna con switching locale FlexConnect

## Sommario

Introduzione Prerequisiti Requisiti Componenti usati Convenzioni Panoramica delle funzionalità Informazioni correlate

## Introduzione

Questo documento spiega come utilizzare un server Web esterno con la commutazione locale FlexConnect per diversi criteri Web.

# Prerequisiti

## Requisiti

Prima di provare questa configurazione, accertarsi di soddisfare i seguenti requisiti:

- Conoscenze base dell'architettura FlexConnect e dei punti di accesso (AP)
- Informazioni su come configurare un server Web esterno
- Informazioni su come configurare i server DHCP e DNS

#### Componenti usati

Le informazioni fornite in questo documento si basano sulle seguenti versioni software e hardware:

- Cisco 7500 Wireless LAN Controller (WLC) con firmware versione 7.2.10.0
- Cisco serie 3500 Lightweight Access Point (LAP)
- Server Web esterno che ospita la pagina di accesso per l'autenticazione Web
- Server DNS e DHCP nel sito locale per la risoluzione degli indirizzi e l'allocazione degli indirizzi IP ai client wireless

Le informazioni discusse in questo documento fanno riferimento a dispositivi usati in uno specifico ambiente di emulazione. Sebbene per questa guida all'installazione venga utilizzato un WLC serie 7500, questa funzione è supportata sui WLC 2500, 5500 e WiSM-2. Su tutti i dispositivi menzionati nel documento la configurazione è stata ripristinata ai valori predefiniti. Se la rete è operativa, valutare attentamente eventuali conseguenze derivanti dall'uso dei comandi.

### Convenzioni

Per ulteriori informazioni sulle convenzioni usate, consultare il documento <u>Cisco sulle convenzioni</u> nei suggerimenti tecnici.

## Panoramica delle funzionalità

Questa funzionalità estende la funzionalità di autenticazione Web a un server Web esterno dall'access point in modalità FlexConnect, per le WLAN con traffico a commutazione locale (FlexConnect - Switching locale). Prima della versione 7.2.110.0 del WLC, l'autenticazione Web a un server esterno era supportata per i punti di accesso in modalità locale o in modalità FlexConnect per le WLAN con traffico a commutazione centrale (FlexConnect - Switching centrale).

Questa funzione, nota spesso come autenticazione Web esterna, estende la capacità della WLAN di switching locale FlexConnect di supportare tutti i tipi di sicurezza reindirizzamento Web di layer 3 attualmente forniti dal controller:

- Autenticazione Web
- Pass-through Web
- Reindirizzamento condizionale Web
- Reindirizzamento condizionale pagina iniziale

Se si prende in considerazione una WLAN configurata per l'autenticazione Web e per la commutazione locale, la logica alla base di questa funzionalità è la distribuzione e l'applicazione della lista di controllo dell'accesso (ACL) FlexConnect di preautenticazione direttamente a livello di access point anziché a livello di WLC. In questo modo, l'access point commuta localmente i pacchetti provenienti dal client wireless autorizzati dall'ACL. I pacchetti non consentiti vengono comunque inviati al WLC attraverso il tunnel CAPWAP. D'altra parte, quando l'access point riceve il traffico sull'interfaccia cablata, se autorizzato dall'ACL, lo inoltra al client wireless. In caso contrario, il pacchetto viene scartato. Dopo aver autenticato e autorizzato il client, l'ACL FlexConnect di preautenticazione viene rimosso e tutto il traffico di dati del client viene autorizzato e commutato localmente.

**Nota:** questa funzione si basa sul presupposto che il client possa raggiungere il server esterno dalla VLAN a commutazione locale.

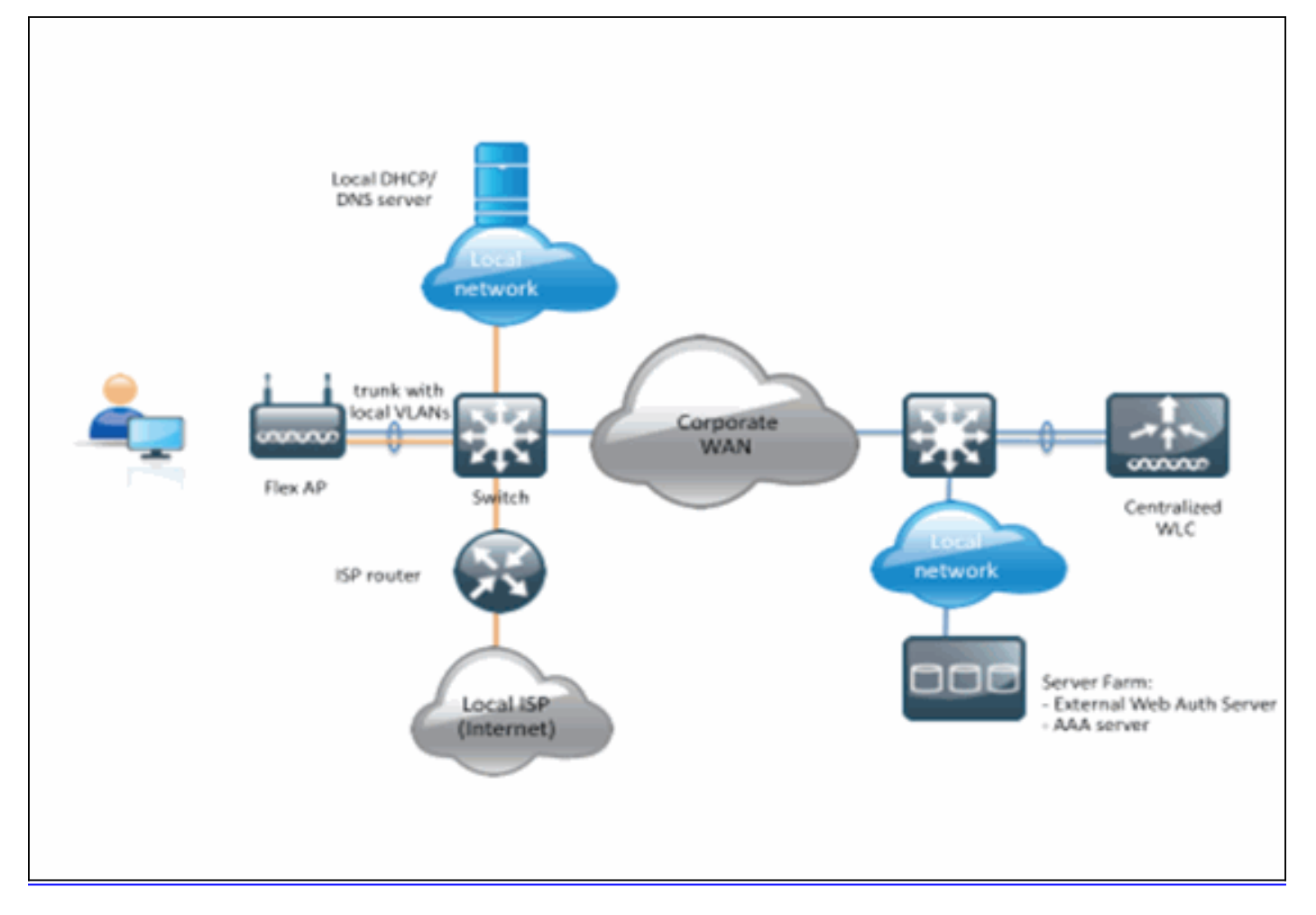

#### **Riepilogo:**

- WLAN configurata per switching locale FlexConnect e sicurezza L3
- Gli ACL FlexConnect verranno utilizzati come ACL di preautenticazione
- Una volta configurati, gli ACL FlexConnect devono essere inviati al database AP tramite Flex Group o un singolo AP, oppure possono essere applicati alla WLAN
- AP consente di commutare localmente tutto il traffico che corrisponde all'ACL di preautenticazione

#### Procedura:

Per configurare questa funzionalità, completare la procedura seguente:

1. Configurare una WLAN per lo switching locale FlexConnect.

| cisco                               | MONITOR WLANS CONTROLLER WIRELESS SECURITY MANAGE                                                                                                    | MENT COMMANDS HELP FEEDBACK                      |
|-------------------------------------|----------------------------------------------------------------------------------------------------|--------------------------------------------------|
| VLANS<br>WLANS<br>WLANS<br>Advanced | MONITOR       WLANS       CONTROLLER       WIRELESS       SECURITY       MANAGEN         WLANS > Edit       'Store 1'         General       Security       QoS       Advanced         Client Exclusion *       Imabled       Image: Static IP Tunneling #1       Enabled         Static IP Tunneling #1       Enabled       Image: Static IP Tunneling #1       Enabled         Wi-Fi Direct Clients Policy       Disabled *       Maximum Allowed Clients       200         Clear HotSpot       Enabled       Enabled       Configuration         Off Channel Scanning Defer       Scan Defer Priority       0 1 2 3 4 5 6 7       Image: Scan Defer Time(msecs) | MENT COMMANDS HELP FEEDBACK                      |
|                                     | FlexConnect Local                                                                                                    | KTS based CAC Policy   Enabled  Client Profiling |
|                                     | Switching                                                                                                    |                                                  |

2. Per abilitare l'autenticazione Web esterna, è necessario configurare i criteri Web come criteri di sicurezza per la WLAN a commutazione locale. Questa opzione include una delle seguenti quattro opzioni:AutenticazionePass-throughReindirizzamento Web condizionaleReindirizzamento Web pagina inizialeIn guesto documento viene illustrato un

esempio di autenticazione

Web:

| ແມ່ນເມ່ນ<br>cisco | MONITOR WLANS                                                                                                    | CONTROLLER                                                                                                    | WIRELESS | SECURITY    | MANAGEMENT      | COMMANDS   | HELP |
|-------------------|----------------------------------------------------------------------------------------------------|----------------------------------------------------------------------------------------------------|----------|-------------|-----------------|------------|------|
| WLANs             | WLANs > Edit 'S                                                                                                    | store 1'                                                                                                    |          |             |                 |            |      |
| WLANs WLANs       | General Secu                                                                                                    | rity QoS                                                                                                    | Advanced |             |                 |            |      |
| Advanced          | Layer 2 Lay                                                                                                    | er 3 🛛 🗛 Se                                                                                                    | ervers   |             |                 |            |      |
|                   | Layer 3 Security<br>Web Policy<br>Authenticati<br>Passthrough<br>Conditional<br>Splash Page<br>On MAC Filty<br>Preauthentication<br>Over-ride Globa | V None :<br>Veb Redirect<br>Web Redirect<br>Web Redirect<br>er failure <sup>10</sup><br>on ACL IPv4<br>I Config _ Ena | None + 1 | IPv6 None ÷ | ) WebAuth FlexA | Icl None ‡ |      |

I primi due metodi sono simili e possono essere raggruppati come metodi di autenticazione Web da un punto di vista della configurazione. I secondi due (Reindirizzamento condizionale e Pagina iniziale) sono criteri Web e possono essere raggruppati come metodi di criteri Web.

 Ènecessario configurare l'ACL FlexConnect di preautenticazione in modo che i client wireless possano raggiungere l'indirizzo IP del server esterno. Il traffico ARP, DHCP e DNS è consentito automaticamente e non deve essere specificato. In Protezione > Lista di controllo di accesso, scegliere ACL FlexConnect. Quindi, fare clic su Add (Aggiungi) e definire i nomi e le regole come un normale ACL del controller.

| Acce           | Access Control Lists > Edit               |             |           |               |                   |          |             |           |      |  |  |
|----------------|-------------------------------------------|-------------|-----------|---------------|-------------------|----------|-------------|-----------|------|--|--|
| Gene<br>Access | General<br>Access List Name flex_pre_auth |             |           |               |                   |          |             |           |      |  |  |
| Seq            | Action                                    | Source IP/M | lask      | Destination 1 | P/Mask            | Protocol | Source Port | Dest Port | DSCP |  |  |
| 1              | Permit                                    | 0.0.0.0     | / 0.0.0.0 | 10.1.1.29     | / 255.255.255.255 | Any      | Any         | Any       | Any  |  |  |
|                |                                           |             |           |               |                   |          |             |           |      |  |  |
|                |                                           |             |           |               |                   |          |             |           |      |  |  |

Nota: È necessario creare ogni volta regole di inversione per il traffico.

4. Dopo aver creato gli ACL FlexConnect, occorre applicarli a diversi livelli: AP, FlexConnect Group e WLAN. L'ultima opzione (ACL Flex su WLAN) è valida solo per l'autenticazione Web e il pass-through Web per altri due metodi in Criteri Web, ad esempio Conditional e Splash Redirect. Gli ACL possono essere applicati solo all'access point o al Flex Group. Di seguito è riportato un esempio di ACL assegnato al livello AP. Andare su Wireless > selezionare AP, quindi fare clic sulla scheda

|--|

| All APs > Details for 36001.0418 |                                 |            |                   |           |             |          |  |  |  |  |  |
|----------------------------------|---------------------------------|------------|-------------------|-----------|-------------|----------|--|--|--|--|--|
| General                          | Credentials                     | Interfaces | High Availability | Inventory | FlexConnect | Advanced |  |  |  |  |  |
|                                  |                                 |            |                   |           |             |          |  |  |  |  |  |
| VLAN Su                          | pport                           | Ø          |                   |           |             |          |  |  |  |  |  |
| Native VI                        | LAN ID                          | 1          | VLAN Mappings     |           |             |          |  |  |  |  |  |
| FlexConn                         | ect Group Name                  | Not C      | onfigured         |           |             |          |  |  |  |  |  |
| PreAuthent                       | ication Access Con              | trol Lists |                   |           |             |          |  |  |  |  |  |
| External V                       | External WebAuthentication ACLs |            |                   |           |             |          |  |  |  |  |  |
| OfficeExten                      | d AP                            |            |                   |           |             |          |  |  |  |  |  |
| Enable OfficeExtend AP           |                                 |            |                   |           |             |          |  |  |  |  |  |
| Enable Lo                        | east Latency Control            | ler Join 📃 |                   |           |             |          |  |  |  |  |  |
|                                  |                                 | Res        | et Personal SSID  |           |             |          |  |  |  |  |  |

Fare clic sul collegamento **ACL di autenticazione Web esterna**. Quindi, scegliere l'ACL per l'ID WLAN

specifico:

| cisco                                                                                                    | MONITOR WLANS CONTROLLER WIRELESS SECURITY MANAGEMENT COMMANDS H              |
|----------------------------------------------------------------------------------------------------|-------------------------------------------------------------------------------|
| Wireless                                                                                                    | All APs > 3600I.0418 > ACL Mappings                                           |
| <ul> <li>Access Points         <ul> <li>All APs</li> <li>Radios</li> <li>802.11a/n</li> <li>802.11b/g/n</li> <li>Clobal Configuration</li> </ul> </li> </ul> | AP Name         36001.0418           Base Radio MAC         64:d9:89:42:0e:20 |
| Advanced  Mesh                                                                                                    | WLAN Id 0                                                                     |
| RF Profiles<br>FlexConnect Groups                                                                                                    | WebAuth ACL AP-flex-ACL                                                       |
| <ul> <li>802.11a/n</li> <li>802.11b/g/n</li> </ul>                                                                                                    | WLAN<br>Id WLAN Profile Name WebAuth ACL                                      |
| Media Stream                                                                                                    | 1 flex AP-flex-ACL                                                            |
| Country<br>Timers<br>DoS                                                                                                    | WebPolicies WebPolicy ACL AP-flex-ACL                                         |
|                                                                                                    | WebPolicy Access Control Lists                                                |

Analogamente, per l'ACL del criterio Web (ad esempio, il reindirizzamento condizionale o il reindirizzamento della pagina iniziale), sarà possibile selezionare l'ACL di Flex Connect in Criteri Web dopo aver fatto clic sullo stesso collegamento ACL di autenticazione Web esterna. Di seguito viene illustrato come eseguire questa operazione:

| CISCO                                                                                                    | MONITOR WLANS             | CONTROLLER                     | WIRELESS | SECURITY | MANAGEMENT | COMMANDS | HE |  |  |
|----------------------------------------------------------------------------------------------------|---------------------------|--------------------------------|----------|----------|------------|----------|----|--|--|
| Wireless                                                                                                    | All APs > 36001.          | 0418 > ACL Ma                  | ppings   |          |            |          |    |  |  |
| <ul> <li>Access Points</li> <li>All APs</li> <li>Radios</li> <li>802.11a/n</li> <li>802.11b/g/n</li> <li>Global Configuration</li> </ul> | AP Name<br>Base Radio MAC | 3600I.0418<br>64:d9:89:42:0e:2 | 0        |          |            |          |    |  |  |
| Advanced                                                                                                    | WLAN ACL Mapp             | bing                           |          |          |            |          |    |  |  |
| Mesh                                                                                                    | WLAN Id 0                 |                                |          |          |            |          |    |  |  |
| RF Profiles                                                                                                    | WebAuth ACL AP-flex-ACL   |                                |          |          |            |          |    |  |  |
| FlexConnect Groups<br>FlexConnect ACLs                                                                                                   | 1                         | Add                            |          |          |            |          |    |  |  |
| 🖹 802.11a/n                                                                                                    | WLAN<br>Id WLAN Pro       | file Name                      | WebA     | uth ACL  |            |          |    |  |  |
| 🕨 802.11b/g/n                                                                                                    | 1 flex                    |                                | AP-fle   | x-ACL    | -          |          |    |  |  |
| Media Stream                                                                                                    |                           |                                |          |          |            |          |    |  |  |
| Country                                                                                                    | WebPolicies               |                                |          |          |            |          |    |  |  |
| Timers                                                                                                    | WebPolicy ACL AP-flex-ACL |                                |          |          |            |          |    |  |  |
| QoS                                                                                                    |                           | Add                            |          |          |            |          |    |  |  |
|                                                                                                    | WebPolicy Access          | Control Lists                  |          |          |            |          |    |  |  |

5. L'ACL può essere applicato anche a livello di gruppo FlexConnect. A tale scopo, andare alla scheda di **mappatura WLAN-ACL** nella configurazione del gruppo FlexConnect. Quindi, selezionare l'ID WLAN e l'ACL che si desidera applicare. Fare clic su **Add**. Ad esempio, per definire un ACL per un gruppo di access point

| ·•···                                            |                                                                                          |
|--------------------------------------------------|------------------------------------------------------------------------------------------|
| cisco                                            | MONITOR WLANS CONTROLLER WIRELESS SECURITY MANAGEMENT COMMANDS HELP FEEDBACK             |
| Wireless                                         | FlexConnect Groups > Edit 'Store1-Flex'                                                  |
| Access Points     All APs                        | General Local Authentication Image Upgrade VLAN-ACL mapping WLAN-ACL mapping WebPolicies |
| B02.11a/n<br>B02.11b/g/n<br>Global Configuration | WLAN ACL Mapping                                                                         |
| Advanced                                         | The of the mapping                                                                       |
| Mesh                                             | WLAN Id 0                                                                                |
| RF Profiles                                      | WebAuth ACL AP-flex-ACL                                                                  |
| FlexConnect Groups                               | Add                                                                                      |
| ▶ 802.11a/n                                      | WLAN                                                                                     |
| ▶ 802.11b/g/n                                    | Id WLAN Profile Name WebAuth ACL                                                         |
| Media Stream                                     | a nex Group-nex-ALL                                                                      |
| Country                                          |                                                                                          |
| Timers                                           |                                                                                          |
| ▶ QoS                                            |                                                                                          |

Analogamente, per l'ACL del criterio Web (per il reindirizzamento Web condizionale e della pagina iniziale), è necessario selezionare la scheda **Criteri Web**.

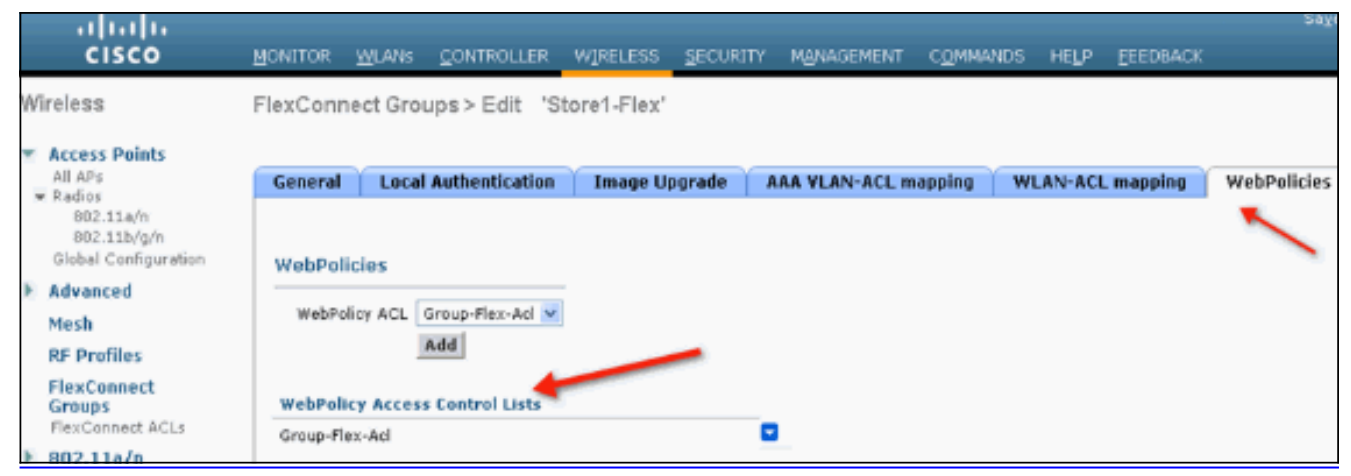

6. L'autenticazione Web e gli ACL Web Pass-through Flex possono essere applicati anche sulla WLAN. A tale scopo, scegliere l'ACL dall'elenco a discesa WebAuth FlexACL nella scheda Layer 3 in WLAN >

| Sicurezza.         |                                                                                                    |
|--------------------|----------------------------------------------------------------------------------------------------|
| ،،ا،،،ا،،<br>cısco | MONITOR WLANS CONTROLLER WIRELESS SECURITY MANAGEMENT COMMANDS HELP EEEDBACK                                                                                                    |
| WLANs              | WLANs > Edit 'Store 1'                                                                                                    |
| WLANS              | General Security QoS Advanced                                                                                                    |
| ▶ Advanced         | Layer 2 Layer 3 AAA Servers                                                                                                    |
|                    | Layer 3 Security None V<br>Web Policy A<br>Authentication<br>Passthrough<br>Conditional Web Redirect<br>Splash Page Web Redirect<br>On MAC Filter failure <sup>46</sup><br>Preauthentication ACL<br>IPv4 None V<br>IPv6 None V<br>WebAuth FlexAcl<br>None<br>Group-Flex-Acl<br>None<br>Group-Flex-Acl |

7. Per l'autenticazione Web esterna, è necessario definire l'URL di reindirizzamento. Questa operazione può essere eseguita a livello globale o a livello di WLAN. Per il livello WLAN, fare clic sul segno di spunta Override Global Config (Ignora configurazione globale) e inserire l'URL. A livello globale, selezionare Protezione > Web Auth > Pagina di accesso Web:

|   | MONITOR              | <u>W</u> LANs              | CONTROLLER   | WIRELESS | SECURITY         | MANAGEMENT          | COMMANDS | HELP | EEEDBACK |
|---|----------------------|----------------------------|--------------|----------|------------------|---------------------|----------|------|----------|
| Ċ | Web Log              | in Page                    |              |          |                  |                     |          |      |          |
| 0 | Web Auth<br>Redirect | hentication<br>URL after I | Type<br>ogin | Ext      | ternal (Redirect | to external server) | •        |      |          |
|   | External             | webaum u                   | RL.          | http://  | 10.1.1.29/10gi   | n.nomi              |          |      |          |

**Limitazioni:**L'autenticazione Web (interna o verso un server esterno) richiede che l'access point Flex sia in modalità connessa. L'autenticazione Web non è supportata se Flex AP è in modalità standalone.L'autenticazione Web (interna o verso un server esterno) è supportata solo con l'autenticazione centrale. Se una WLAN configurata per la commutazione locale è configurata per l'autenticazione locale, non è possibile eseguire l'autenticazione Web.Tutto il reindirizzamento Web viene eseguito a livello WLC e non a livello AP.

## Informazioni correlate

Documentazione e supporto tecnico – Cisco Systems